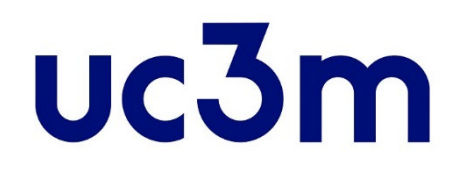

## OFFICIAL MASTERS PROGRAMS: GUIDE FOR PLACE RESERVATION PAYMENT

School of Graduate Studies UNIVERSIDAD CARLOS III DE MADRID

## INDEX

## 1.ACCESS TO RESERVATION AND PAYMENT SYSTEM

## 2. MASTER'S SELECTION AND METHOD OF PAYMENT

3. CONNECTION TO BANK SYSTEM

4.<u>REPORT OF PAYMENT</u>

#### ACCESS TO RESERVATION AND PAYMENT SYSTEM

Once you have received notification of FINAL or CONDITIONAL acceptance, you must pay a deposit to reserve your place in the appropriate Master program.

You can do it this way:

> Access with the same username and password that you used in your application, directly from this link

**VERY IMPORTANT**: All admitted students must pay this deposit to reserve a place in the master program. If you have a scholarship or you get it afterwards, appropriate adjustments will be done upon registration and you can request the fee refund.

ONLY IN CASE OF HAVING ANY OF THE CIRCUMSTANCES DESCRIBED IN THE FOLLOWING LINK (SPECIAL LARGE FAMILY, DISABILITY, VICTIM OF GENDER VIOLENCE, VICTIM OF TERRORIST ATTACKS, PARTICIPANT IN INTERNATIONAL PEACE AND SECURITY OPERATIONS, BENEFICIARY OF THE MINIMUM LIVING INCOME) WILL THE STUDENT BE EXEMPTED FROM PAYING THE RESERVATION FEE, WITH PRIOR JUSTIFICATION AND PROVIDED THEY MEET THE REQUIREMENTS DESCRIBED ON OUR WEBSITE: PRICE REDUCTION AND EXEMPTION

**IMPORTANT**: The reservation payment amount will **ONLY** be returned:

• if the **masters program is cancelled**. In that case, the student can either change his/her place reservation for another official masters program or obtain a refund on the deposit, in the SAME academic year.

If you have forgotten your username or password, click on the following link

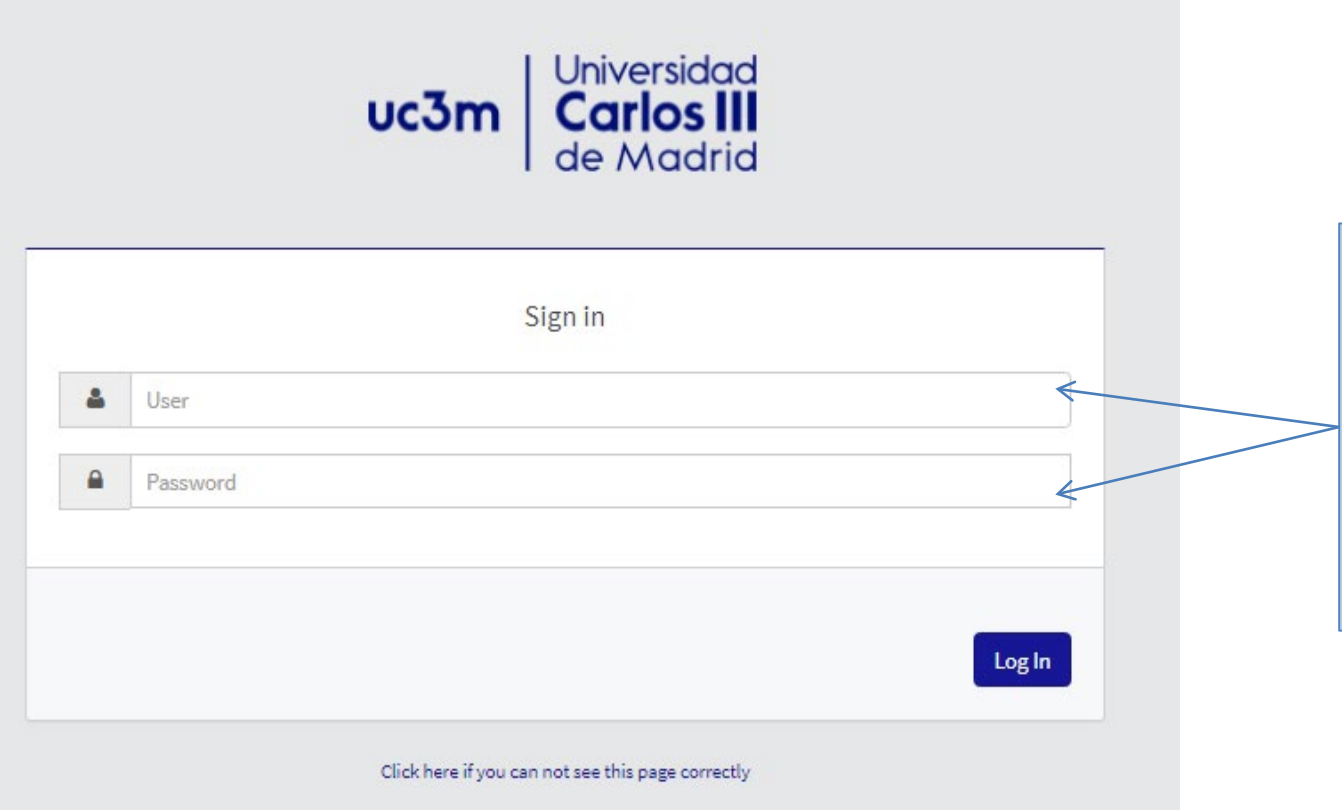

Enter your username and password: same data that you used to make the application (ID / Passport and your password)

#### MASTER'S SELECTION AND METHOD OF PAYMENT

To continue,

click here

#### Home

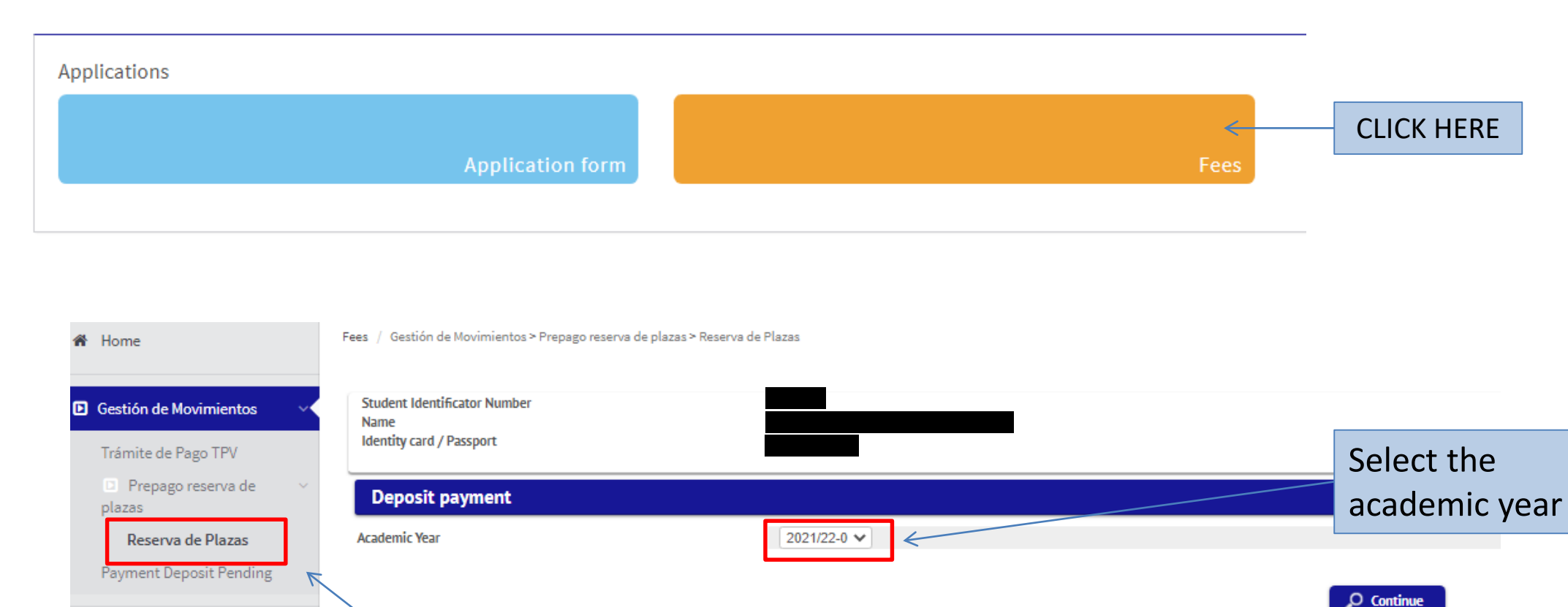

Then click on "**Reserva de plazas**"

You will see a screen where you can select the studies for which you intend to make the reservation (in case you have granted access to more than one program, you must choose using the dropdown menu "Choose the study plan" for the Masters you want to confirm the payment of the reserve).

Tasas / Gestión de Movimientos > Prepago reserva de plazas > Reserva de Plazas

| Name                     |  |  |  |
|--------------------------|--|--|--|
|                          |  |  |  |
| Identity Card / Passport |  |  |  |
| Academic year            |  |  |  |

#### Deposit payment

| 2. Select the amount           |          |                                                     |            | 1. Select the Maste                  | er program                        |          |
|--------------------------------|----------|-----------------------------------------------------|------------|--------------------------------------|-----------------------------------|----------|
| Selected studies               |          | Máster Universitario en Acceso al Ejercicio de la A | Abogacía 🗸 |                                      |                                   |          |
| Amount                         | >> (     | 🗩 Reserva Plaza Máster (800 €) - 800                |            |                                      |                                   |          |
| Method of payment              | F        | Pago Electrónico (TPV) 🔽 😿 🧇                        | <          |                                      |                                   |          |
|                                |          | Back                                                | Reserving  | 3. Select the para<br>and click on " | yment method<br><b>Reserving"</b> |          |
| e amount of the reservation is |          |                                                     |            |                                      |                                   |          |
| ed and depends on the Master   | Center + | Academic Activity 🗢                                 | Code ¢     | Selected studies 🗢                   | Deposit<br>amount                 | Status 🕈 |
| tuition.                       |          |                                                     |            |                                      |                                   |          |

Tasas / Gestión de Movimientos > Prepago reserva de plazas > Reserva de Plazas

Then, you will find the next screen and you must click on "**Accept**" to continue with the process.

# Selected payment information • Center 4 Centro de Postgrado • Academic activity RPL - Reserva Plaza • Type of study 6 - Máster Universitario • Application fee 800.00 € Image: Comparison of the state of the state

#### **IMPORTANT:**

If you've had problems with the payment and is the second or successive time that you try to do it, you must enter in **"Trámite de Pago TPV"**. Here are the payments pending to confirmation.

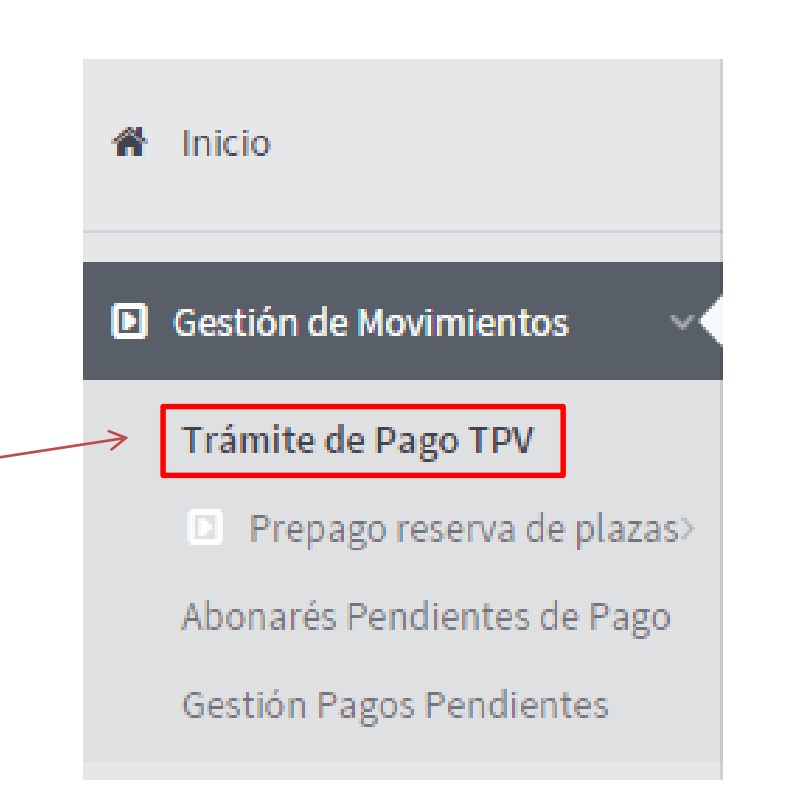

#### CONNECTION TO BANK SYSTEM

The last step is PAYING with your bank credit card. Valid cards: VISA and Please, have a look at the MASTERCARD following screen Detalles del pago Protegido por Enter the 16 digit bank card number in this box Número de tarjeta Número de tarjeta VISA 🌅 📷 Insert month (MM) Código de Caducidad(mm/aa) and year (AA) of Enter the 3-digit validation seguridad (CVV) 0 MM / AA expiration of your Código de seguridad code of your credit card credit card Nombre del titular de la tarjeta Nombre del titular de la tarjeta Pagar ahora Click here to pay John Times (123) and finish Elavon Powered by Santander C realex SANTANDER ELAVON MERCHANT SERVICES 5 The card security code is located on the back of MasterCard, Visa, Discover, Diners Club, and JCB credit or debit cards and is typically a separate group of three digits to the right of the signature strip.

#### **REPORT OF PAYMENT**

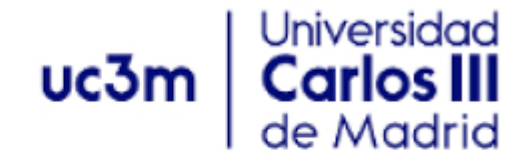

#### COMPROBANTE DE PAGO

El Sr./Sra. ha realizado un pago de 600 EUR en concepto de Reserva Plaza para el curso académico 2014/11.

Los datos identificativos del pago son los siguientes:

Identificación del pago: Código de autorización: Fecha y hora:

#### **IMPORTANT**

If you have not generated the payment voucher, you can contact us and order it <u>here</u>

You have to tell us the number of payment authorization to provide it with the bank